# Australian Bird and Bat Banding Scheme (ABBBS) Logon

Important: you will need to have registered on the system for an 'ABBBS web client account' before you can log on.

If you have not already registered, access the Quick Reference Card (QRC) for registration and follow the instructions.

#### Accessing the ABBBS site

1. Open a new internet explorer session and navigate to the Australian Bird and Bat Banding Scheme web portal at:

http://www.environment.gov.au/deh/biodiversity/science/a bbbs/index.html

- 2. The ABBBS screen is displayed with a link to the 'Secure client portal'.
- 3. Select the 'Secure client portal' link marked as A on Figure 1.

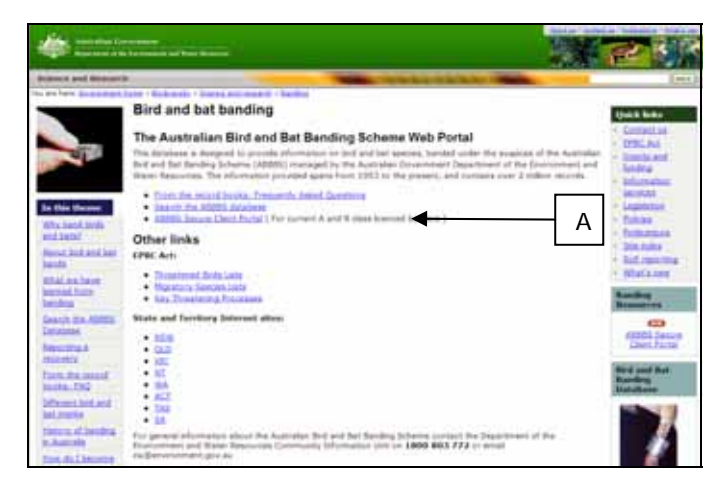

Fig 1: The Australian Bird and Bat Banding Scheme web portal

 The 'ABBBS secure client portal' screen is displayed. You can then select the 'Logon' hyperlink (B) as shown in Figure 2.

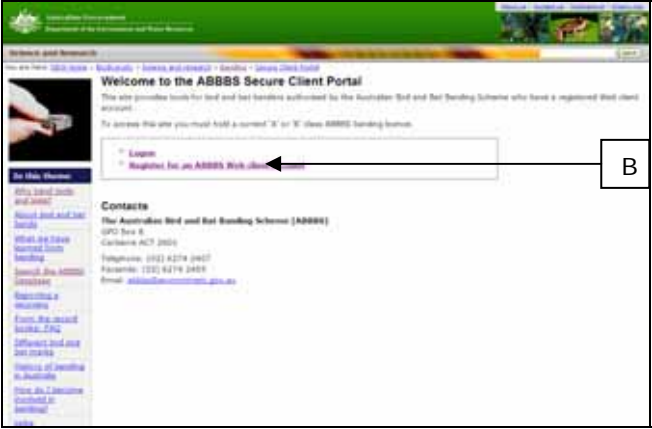

Fig 2: The Australian Bird and Bat Banding Scheme secure client web portal – welcome screen

5. You will be taken to this screen (Figure 3).

| An and the forest and the forest of the forest of the fore |                                                                                                    | - <b>2</b> |
|----------------------------------------------------------------------------------------------------|----------------------------------------------------------------------------------------------------|------------|
|                                                                                                    |                                                                                                    | (H-1)      |
| The service stations and the service station of the service station of the service station of the service station of the service station of the service station of the service stations of the service stations of the service | Welcome to the ABBBS Secure Client Portal  Welcome to the ABBBS Secure Client Portal  Welcome to the ABBBS Sec | C          |
| Lains                                                                                                    |                                                                                                    |            |

**Fig 3:** The Australian Bird and Bat Banding Scheme secure client web portal – logon screen

#### Logging on

- 6. You will need to enter details (C) for:
  - Authority number
  - Password

ensuring they match your registered account details.

- 7. After you enter the correct details and click on the 'Logon using our secure server' button (D).
- 8. The **'Welcome to the ABBBS secure client portal'** screen displays (Figure 4).

### Successful logon

9. You have successfully logged on to the 'ABBBS' secure client portal'.

| Subsect and Research                                             |                                                                                                    | And a lot of the lot of the lot o |  |
|------------------------------------------------------------------|----------------------------------------------------------------------------------------------------|----------------------------------------------------------------------------------------------------|--|
| to this these                                                    | Welcome to the ABBBS Secure Client Po                                                                | rtal                                                                                                    |  |
| Classic res. Annale<br>Manarite<br>Cana, A statement<br>Manarite | - Changel on Article<br>- Reports<br>- Confluct.Page                                                 | <ul> <li>Bata Yakishin Arreina</li> <li>Bata Yakishini Arreina</li> <li>Bata Yakishini Arreina</li> </ul>                                                                                                    |  |
| Tendanik, Paga                                                   | Contacts<br>The Austrolau Red and fair Sanding Inforces (AMNR)<br>(IN) Sec 5<br>Contacts (ACT (2011) |                                                                                                    |  |
|                                                                  | Appletone (202) AUTA DATT<br>Paramete (202) AUTA DATE<br>Boult product and an and                    |                                                                                                    |  |
|                                                                  |                                                                                                    | A REAL PROPERTY AND                                                                                                    |  |
| DICIONER                                                         | Particular Service                                                                                   |                                                                                                    |  |
|                                                                  |                                                                                                    |                                                                                                    |  |
|                                                                  |                                                                                                    |                                                                                                    |  |
|                                                                  |                                                                                                    |                                                                                                    |  |

**Fig 4:** The Australian Bird and Bat Banding Scheme secure client web portal – home screen

## Failed logon.

 After you select the 'Logon using our secure server' if either of the logon details are incorrect or do not match, the following screen (Figure 5) is displayed with the error message at (E):

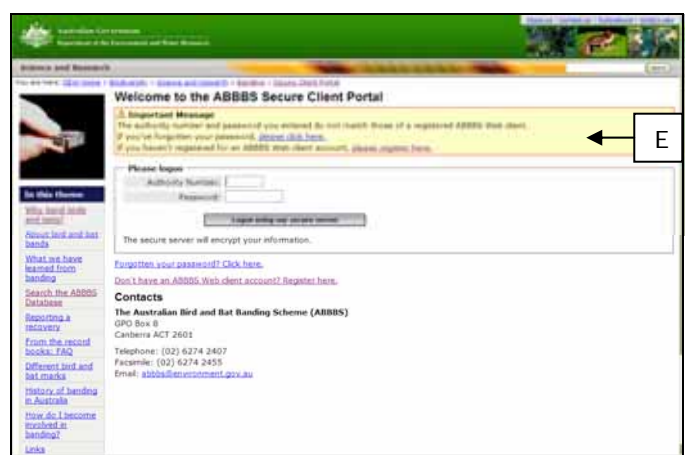

**Fig 5:** The Australian Bird and Bat Banding Scheme secure client web portal – logon screen after an unsuccessful logon

- 11. There are two hyperlinks displayed in the message for you to use to fix the problem:
  - 'Forgotten password', and
  - 'Register for an ABBBS web client account'
- 12. If you choose the 'Forgotten password' link the Figure 6 is displayed:

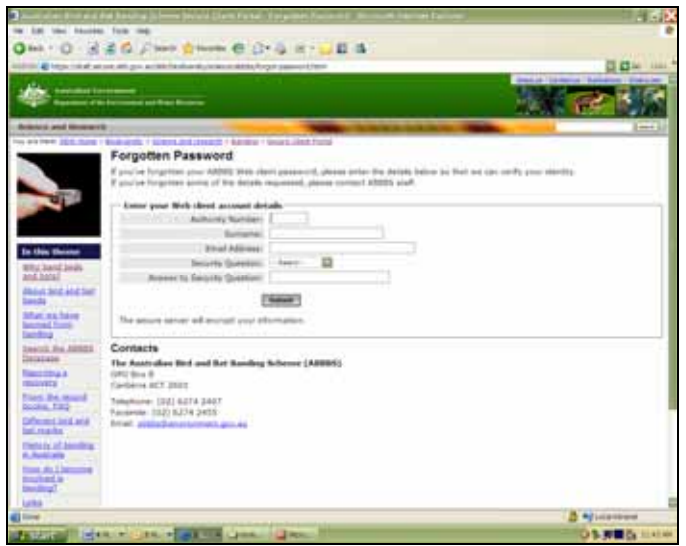

**Fig 6:** The Australian Bird and Bat Banding Scheme secure client web portal – forgotten password

13. Details on how to use this screen are in the **QRC** for 'Forgotten Password'.

14. If you choose the registration link then Figure 7 is displayed:

| *                                                                                                    |                                                                                                    |
|----------------------------------------------------------------------------------------------------|----------------------------------------------------------------------------------------------------|
| follower and Bernard                                                                                                    |                                                                                                    |
| An over the second second seco                                                                                                    | Register for an ABBIS Web Client Account<br>Register for an ABBIS Web Client Account<br>Surgers and an ABBIS Web Client Account<br>Surgers and an ABBIS Web Client Account<br>Surgers and an ABBIS Web Client Account<br>Surgers and an ABBIS Web Client Account<br>Surgers and an ABBIS Web Client Account<br>Surgers and an ABBIS Web Client Account<br>Surgers and an ABBIS Web Client Account<br>Surgers and an ABBIS Web Client Account<br>Surgers and an ABBIS Web Client Account<br>Surgers and an ABBIS Web Client Account<br>Surgers and Account<br>Surgers and Account (Surgers and Account (Surgers Account)<br>Surgers and Account (Surgers Account)<br>Surgers and Account (Surgers Account)<br>Surgers and Account (Surgers Account)<br>Surgers and Account (Surgers Account)<br>Surgers Account (Surgers Account)                                                                                                    |
| Mentry<br>Republic Distances<br>Instances<br>Security<br>Security<br>Sec | The series array of the series areas     The series areas     The series areas     Series for the series of the series of t |
| Sector State                                                                                                    | The second second second                                                                                                    |

**Fig 7:** The Australian Bird and Bat Banding Scheme secure client web portal – register for an ABBBS web client account screen

15. Details on how to use this screen are in the **QRC** for 'Registration'.

## Further information

16. For more information on using the ABBBS secure client web portal see other **Quick Reference Cards** in the series. These can be found at:

http://www.environment.gov.au/biodiversity/science/ab bbs/publications.html